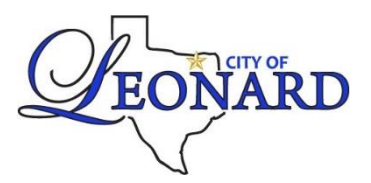

## **Utility Billing Customer Online Portal**

There are many features available with a customer online portal account.

- <u>Create an account</u> at <u>https://www.fastgovpay.com/leonard</u> and click Login. Signing up is fast and easy!
- **Enroll** in Auto Pay by card or make a one-time payment.

| Enroll in Auto Pay |
|--------------------|
|--------------------|

• History shows the transaction history detailing bills and payments.

| Posted Date | Description          | Туре            | Amount    | View |
|-------------|----------------------|-----------------|-----------|------|
|             |                      | - Select - 🔻    |           |      |
| 10/24/2022  | 9/16/2022 10/15/2022 | Bill            | \$114.12  |      |
| 10/14/2022  | 1232                 | Pending Payment | -\$110.56 |      |
| 9/23/2022   | 8/16/2022 9/15/2022  | Bill            | \$110.56  |      |

• <u>Usage</u> tab shows the last 13 billing periods with a bar graph, and details reads and consumption. (Consumption is billed in 100's of gallons. Example: 67 = 6,700 gallons)

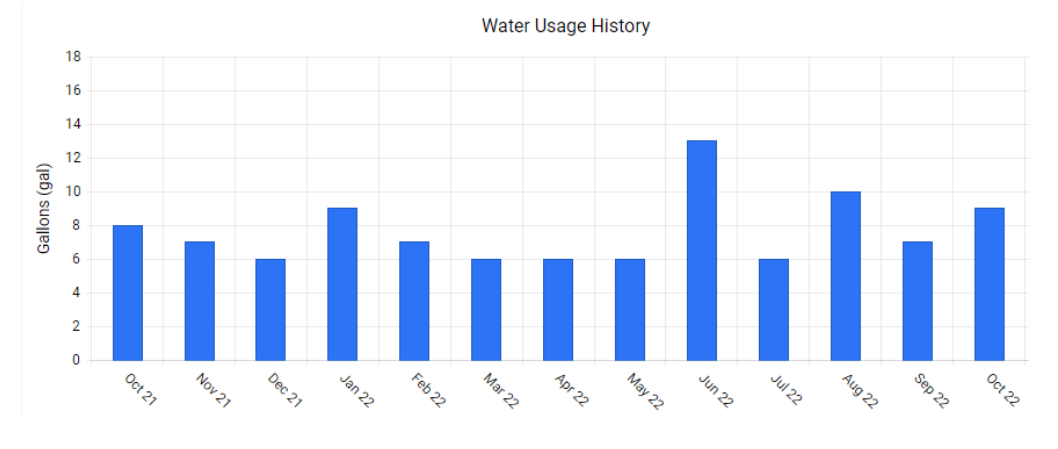

| Read Cycle             | Begin Read | End Read | Usage |
|------------------------|------------|----------|-------|
| 9/14/2022 - 10/18/2022 | 515        | 524      | 9     |
| 8/18/2022 - 9/14/2022  | 508        | 515      | 7     |
| 7/18/2022 - 8/18/2022  | 498        | 508      | 10    |

• <u>Text & email</u> notifications are available under the Profile tab.

Notification Settings

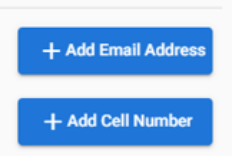

- <u>Paperless billing</u> contact City Hall at <u>utilitybilling@cityofleonard.net</u> or 903-587-3334 to enroll.
- Additional features to come!

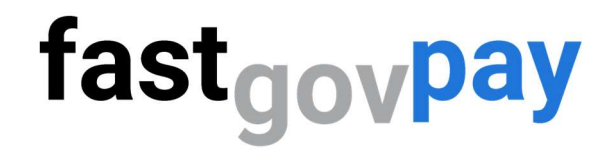

## **Creating a New Customer Account**

Helpful Video - <u>https://youtu.be/sE0jT3aqONU</u>

Step 1: Go to <a href="https://www.fastgovpay.com">https://www.fastgovpay.com</a>

Step2: Click Login.

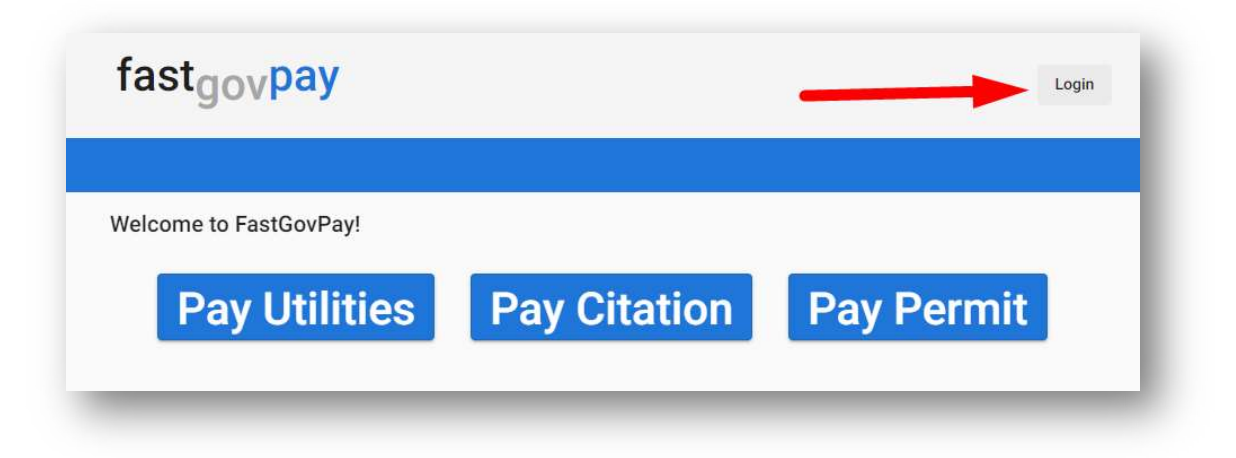

Step 3: Click Sign up.

| Username *           |  |
|----------------------|--|
| Username is required |  |
| Password *           |  |
| Password is required |  |
| Login                |  |

Step 4: Enter email, a secure password, and City to Pay Bills To.

| Email *              |   |
|----------------------|---|
| mail is required     |   |
| Password *           | ø |
| Password is required |   |
| City to Pay Bills To |   |
| Register             |   |

Step 5: Click Register.

**Step 6.** Enter the Utility Account # (required) and click Search.

| Pay Utility Bill             | Usage | History           | Service Orders |
|------------------------------|-------|-------------------|----------------|
|                              |       | Enter your accoun | t information  |
| <b>\</b> Utility Account # * |       |                   | Q Search       |
|                              |       |                   | Q Search       |

**Step 7:** When you see your Service Address information, click Continue. (If you do not see your information, please contact the City/Organization utility office).

| Pay Utility           | Bill      | Usage | History              | Service Orders |
|-----------------------|-----------|-------|----------------------|----------------|
|                       |           | E     | Enter your account i | nformation     |
| Utility Aco           | ount # *  |       |                      |                |
| Q.02-0276             | 5-10      |       | 6                    | Search         |
|                       |           |       |                      |                |
| Address               | 307 E Col | lege  |                      |                |
|                       | 0         | R     |                      |                |
|                       | 0         |       |                      |                |
| City / State /<br>Zip |           |       |                      |                |
|                       | -         |       |                      |                |

## You've created a customer account!

Click the tabs across the top for more activities, including:

- Pay Utility Bill & Enroll in AutoPay
- Usage
- History

- Service Orders
- Profile Add contact information for emails and texts!

| Pay Utility Bill    | Usage | History                     | Service Orders | Profile             |
|---------------------|-------|-----------------------------|----------------|---------------------|
| Pay My Utility Bill |       |                             |                |                     |
|                     | ß     |                             |                |                     |
| Account Summary     |       |                             |                | Enroll in Auto Pay  |
| Account             |       | Brian Cook - 02-0276-10 - 3 | 07 E College   | ~                   |
| Due Date            |       | 06/10/2022                  |                |                     |
| Balance             |       | \$185.52                    |                |                     |
| Past Due            |       | \$0.00                      |                |                     |
| Pay                 |       | 185.52                      |                |                     |
|                     |       |                             | S Make Pa      | yment Y Add To Cart |